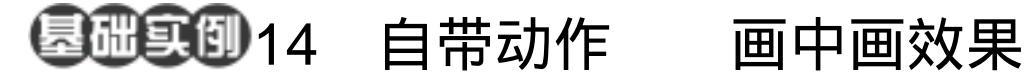

- 目的:制作如图 14.1 所示画中画效果。
- 要点:右图中边框是用 Photoshop 7.0 的自 带动作来完成的。熟悉 Photoshop 7.0 的自带动作可以为你的创作节约很 多时间。本例主要应用 Perspective、 Skew 和 Action 等工具完成。

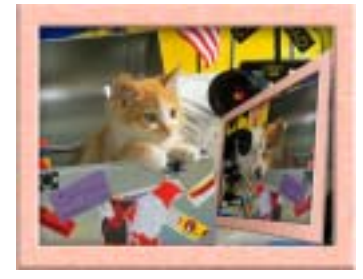

图 14.1 画中画效果

操作步骤

1.选择 File | Open 命令,打开一副素 材图案,如图14.2所示。

2. 打开 Actions 面板,单击右上角的 三角形图标打开下拉菜单,在下拉菜单中选 择 Frame 现在 Actions 面板中多出了 Frame 动作组。

3. 在 Frame 动作组中选择 Brushed Aluminum Frame, 单击 Play Selection 图标, 则 Photoshop 开始自动完成这个已经定义好 了的动作。这可能需要一定时间,所需的时 间取决于你计算机速度的快慢。所有动作完 成后,出现了一个乳白色的像框。

4.选择 Image | Adjustment | Hue/Saturation,在对话框中选择 Colorize, 调整边框的颜色,效果如图14.3所示。

5.选择 Layer | Flatten Image 命令合并 所有图层。然后拖动 Background 图层至 Create a new layer 图标上复制一个图层, 取 名为 frame。

6.选择 Edit | Transform | Skew 命令,调 整图像的形状。然后再选择 Edit | ransform |

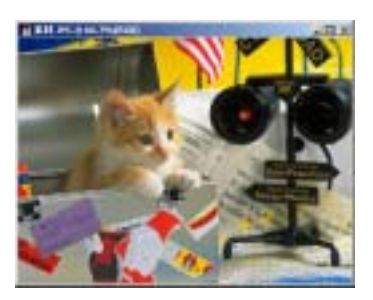

图 14.2 原始图象

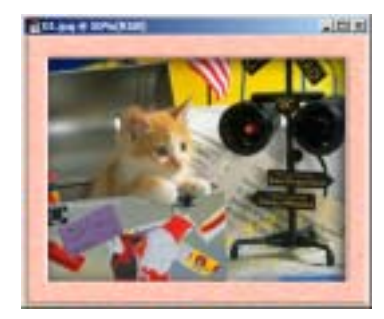

图 14.3 制作边框

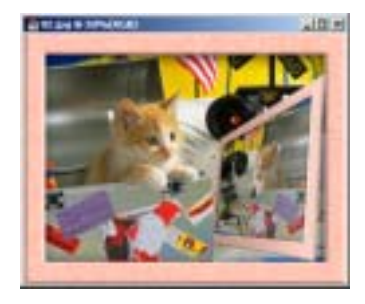

图 14.4 透视变换

## 第七篇 高级工具应用

Perspective 命令调整透视关系,效果如图 14.4 所示。

7 拖动 frame 图层至 Create a new layer 图标上复制一个图层,取名为 shadow。按 住 Ctrl 键单击 shadow 图层,出现选区,在 工具箱中选择 Gradient Tool,设置为黑白渐 变填充,由左至右填充选区。

8. 调整 shadow 图层不透明度为 26%。 选择 Image | Adjustment | Brightness/Contrast 命令,调整图像的亮度和对比度。

9 拖动 frame 图层至 Create a new layer 图标上复制一个图层,取名为 shadow1,并 且将 shadow1 图层移至 frame 图层的下方。

10.按住 Ctrl 键单击 shadow1 图层出 现选区,选择 Edit | Fill 命令,在对话框中 选择用黑色填充。

11.按 Ctrl+-键缩小版面,选择 Edit | Transform | Skew 命令,调整图像形状,如 图 14.6 所示。

12.选择 Filter | Blur | Gaussian Blur 命 令,在对话框中设置 Radius 为4,模糊投影。

13.保持 shadow1 图层为当前工作图 层,在工具箱中选择 Rectangular Marquee Tool,画出边框内图像区域大小的选区,按 Ctrl+Shift+I 反选。然后按 Delete 键删除多 余区域。至此,整幅图像制作完毕,最终效 果如图 14.1 所示。

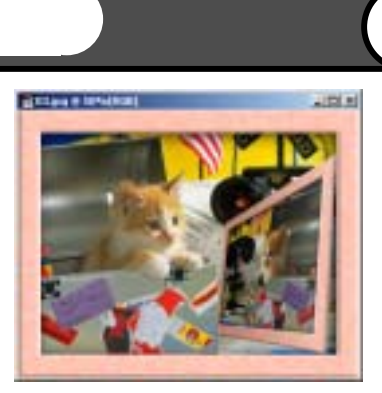

71

图 14.5 调整亮度/对比度

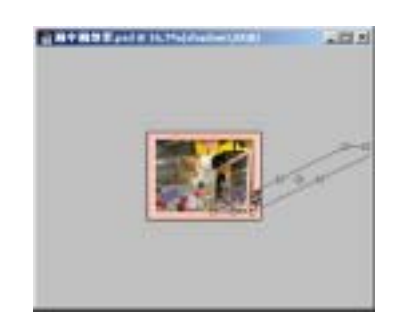

图 14.6 斜切变换

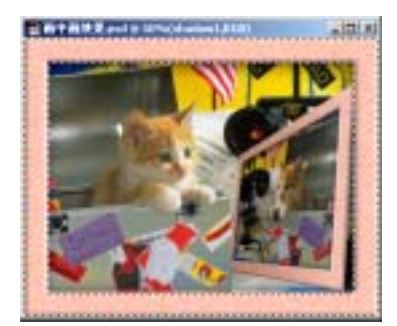

图 14.7 删除多余部分